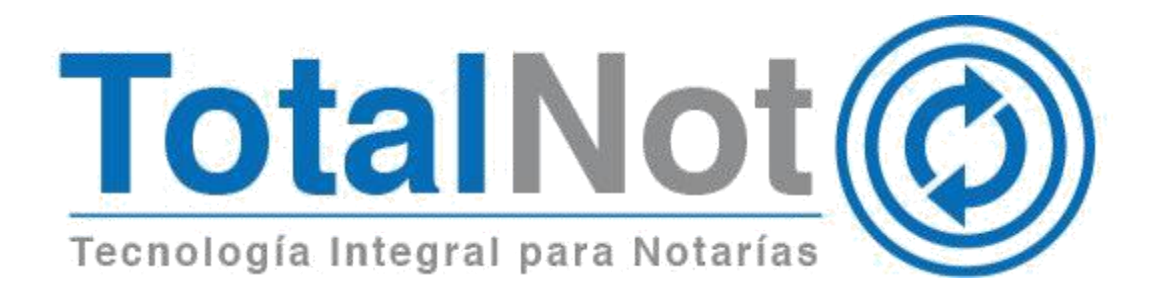

#### Distinguido Notario:

Nos es grato comunicarle las mejoras que se han incluido a la plataforma durante el mes de agosto de 2019.

En **TotalNot**<sup>®</sup> estamos comprometidos en brindarle las herramientas para realizar su trabajo de la manera más sencilla y eficiente. Constantemente estamos a la escucha de sus comentarios y sugerencias, por ese motivo hemos implementado en el módulo de **FacturaNot**<sup>®</sup> y **DeclaraNot Plus**<sup>®</sup>, las siguientes mejoras:

#### I. FacturaNote

- 1. Complemento de otros derechos e impuestos.
- 2. Convertir un presupuesto en CFDI de honorarios.
- II. DeclaraNot Plus®
  - 3. Registro del entero del impuesto de manera dividida.

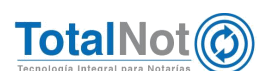

# I. FacturaNot<sup>®</sup>

### 1 Complemento de otros derechos e impuestos

El complemento facilita la incorporación de estos datos en la factura, tales como impuesto sobre erogaciones al trabajo personal, impuesto sobre adquisición de inmuebles y otras operaciones traslativas de dominio, impuesto sobre conjuntos urbanos, impuesto sobre anuncios publicitarios, impuestos locales (sobre alojamiento o servicios de hospedaje) retención de impuestos federales (IEPS y 5 al millar que dispone el artículo 191 de la Ley Federal de Derechos para facturas de obra pública) entre otros.

Fuente <u>https://www.sat.gob.mx/consulta/50106/complemento-de-otros-derechos-e-</u> impuestos-

Con respecto a las últimas modificaciones al complemento publicadas en la página de internet de la autoridad, y en relación a las necesidades de notarios en algunos estados, adaptamos el complemento para poder modificar el concepto de impuestos retenidos y trasladados de carácter local, de acuerdo a sus necesidades en los módulos de, *CFDI de honorarios, impuestos y derechos locales*, y el de *Facturación por productos* (incluido en Herramientas diversas); para capturar el impuesto requerido y su correspondiente porcentaje.

## 1.1 Procedimiento en CFDI de honorarios

En la sección de "CONCEPTO E IMPORTES", se encuentran los campos de "RETENCIÓN LOCAL" y "TRASLADO LOCAL". De forma predeterminada tienen los

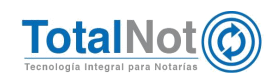

conceptos de "IMPUESTO CEDULAR" e "IMPUESTO SOBRE HOSPEDAJE", respectivamente; sin embargo, estos campos son editables de acuerdo a sus necesidades para definir retenciones o traslados de impuestos locales.

Es importante señalar que el campo de proporción que sirve para calcular el monto del impuesto está expresado en porciento (%), por lo tanto para casos en los que se requiera una cifra al millar, como por ejemplo 5‰ se deberá indicar el valor 0.5%, lo que es equivalente.

El cálculo se ejecuta de forma bidireccional: por porcentaje o directamente ingresando la cantidad.

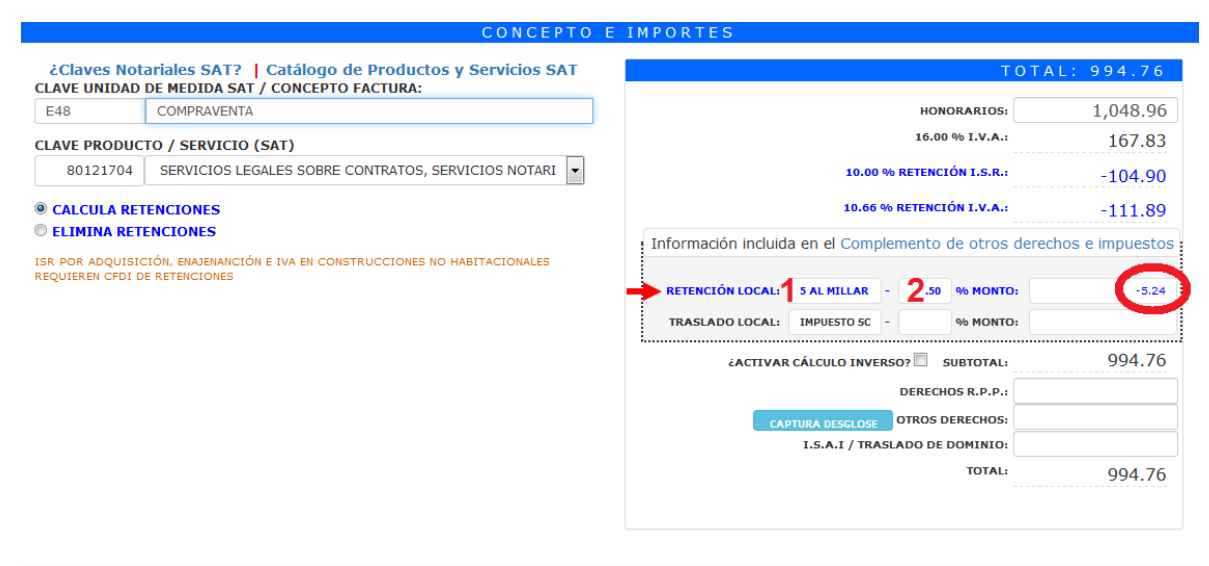

AGREGAR CFDIS RELACIONADOS 🗖

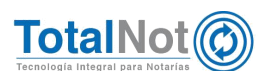

#### Clic en VALIDAR FORMA y TIMBRAR CFDI.

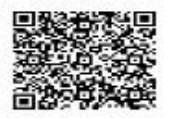

NOM COMERCIAL MOLINO Nº 13 Col. NEXTITLA MIGUEL HIDALGO, CDMX, C.P. 11420 Tels: 5526075990, 1234567890, 0987654321 1234567890, 0987654321, 1234567890Fax: 0987654321 luis.pena@i4b.mx, desarrollo@totalnot.mx, www.totalnot.mxChat: olark

**COMPROBANTE FISCAL DIGITAL POR INTERNET V3.3** Fecha de emisión: 2019-09-02716:56:07 Fecha de certificación: 2019-09-02716:56:12 Folio fiscal: 35EB3E9A-7E57-7E57-7E57-838B79C725D3 Folio interno: 000509 Usuario: 008 Tipo de comprobante: 1 - Ingreso

| Datos del Emisor<br>TEST PARA TIMB<br>TESTO 10203001                                           | RADO FEL                                                                            |                                                                             |                                                                                  | Datos del Receptor<br>IGI ASISTENCIA INTEGRA<br>rES030201001<br>Jso CFDI: P01- Por definir. | L, S. DE R. L. DE C.V.                                                                  |                                                                  |
|------------------------------------------------------------------------------------------------|-------------------------------------------------------------------------------------|-----------------------------------------------------------------------------|----------------------------------------------------------------------------------|---------------------------------------------------------------------------------------------|-----------------------------------------------------------------------------------------|------------------------------------------------------------------|
| CSD Emisor: 200<br>CSD SAT: 200010<br>Forma de pago: 0<br>Método de pago:<br>Régimen fiscal: 0 | 010000030003<br>000003000223<br>3 - Transferenc<br>PUE - Pago en<br>12 - Personas F | 22823<br>23<br>la electrónica de<br>una sola exhibici<br>Físicas con Activi | tondos.<br>ón<br>dades Empresariales y Prof                                      | xpedido en: 11420<br>Noneda: MXN<br>Iesionales                                              | N°Es                                                                                    | critura: 000209                                                  |
| Cantidad                                                                                       | Clave un                                                                            | idad De                                                                     | scripción                                                                        |                                                                                             | Valor Unitario                                                                          | Importe                                                          |
| 1<br>CLAVE SERV<br>Impuesto traslad<br>Impuesto retencio<br>Impuesto retencio                  | E48 - SERV<br>CIO/PRODU<br>on IVA<br>on ISR<br>on IVA                               | /ICIOS CO<br>JCTO SAT - 8<br>Base: 1048.0<br>Base: 1048.0<br>Base: 1048.0   | MPRAVENTA<br>0121704<br>6 Tasa: 0.160000<br>6 Tasa: 0.100000<br>6 Tasa: 0.106667 | Importe: \$167.83<br>Importe: \$104.90<br>Importe: \$111.89                                 | \$ 1,048.96                                                                             | \$ 1,048.96                                                      |
|                                                                                                |                                                                                     |                                                                             |                                                                                  |                                                                                             | I.V.A. Tasa 0.16:<br>Retención I.S.R.:<br>Retención I.V.A.:<br>5 AL MILLAR<br>Subtotal: | \$ 167.83<br>-\$ 104.90<br>- \$ 111.89<br>- \$ 5.24<br>\$ 994.76 |
|                                                                                                | Impor                                                                               | te con letra: (f                                                            | OVECIENTOS NOVE                                                                  | CANTIDAD<br>ENTA Y CUATRO PES                                                               | TOTAL A PAGAR:<br>OS 76/100 M.N.)                                                       | \$ 994.76                                                        |

REFERENCIAS BANCARIAS PARA DEPÓSITO: TITULAR: EMPRESA BANCO: BANORTE SUC: SUCU CUENTA: 123456 CLABE: 1234567890

OBSERVACIONES: LEVENDA IMPRESA DATOS PDF DATOS PDF 2

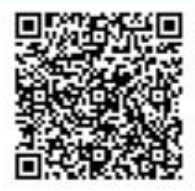

Cadena Original del complemento de certificación digital del SAT: [1]. I\_05E0526A.7E57.7E57.7E57.7E57.7E57.458E79C7255032019.09.02116.5E.12/PAC0101017E03emkePkgpol.b16FbYbVWgDe8638%BDep.h5g05evC86W RET-0855gelen HolshndtarstWink-Vel-kapPENIBARISWINAH-kotgEngl (SegVYABulueb).EWBfneH-VCH850E1989db109WSGaayGetEindaus/EBN4/gyTD EnglishNH-+-eKLADBANDW/TJa2g052826-BG/mQ463251-e254338501UL-3-0-RMT-F-VCH850E1989db109WSGaayGetEindaus/EBN4/gyTD EnglishNH-+-eKLADBANDW/TJa2g052826-BG/mQ463251-e254338501UL-3-0-RMT-F-VCH26WVT0PSB5BapS28dme6uCGJ8 TMapringferRetRizZua-shNMaETETS-pA5050572411aABNaEK/MM-mCdga=\_000100000030030202323[]

a ogina oe saki: alipUscijeni rodoszenbih (rpsihicki) obrikzi bałzżą 6zLaki, 9x0/12dywb3HugniSCiw6DpistEBBan2MagcP3KLbKNaseESRcLarg7Ca RDCH+MxHCH/+zriTCaaki2B/tijabiwH-aliPM37Mrdm27WbjazInatagWCigP-MCUM/hKDH48KHcDzigt i 027BALRBqL-OwbJac0Ac++e02e8c (DWm37Xz)ginz UcwakritSKU-KBSDcpsidMRm31MrdP3U j MittaZist Cartistu LipOaki8DCAKRB464(cziedzigb) MWVgritSDA--

ESTE DOCUMENTO ES UNA REPRESENTACIÓN IMPRESA DE UN OPDI

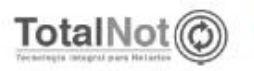

Sello Digital del SAT:

INTELIGENCIA NOTARIAL EN SUS MANOS http://www.totalnot.mx/

Página 1 de 1

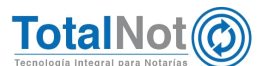

### 1.2 Procedimiento en Facturación por producto

1 Borrar el texto e ingresar el concepto de impuesto que requiera con su respectivo porcentaje.

| CALCULA RETENCIONES | SUBTOTAL:                                                            | 60,000.00             |
|---------------------|----------------------------------------------------------------------|-----------------------|
|                     | IVA:                                                                 | 9,600.00              |
|                     | RETENCIÓN I. S.R.:                                                   | -6,000.00             |
|                     | RETENCIÓN LVA.:                                                      | -6,400.02             |
| C                   | Información incluida en el Complemento de otros derechos e impuestos | 0300.00<br>056,899.98 |
|                     |                                                                      |                       |

2 Clic en VALIDAR FORMA y APLICAR.

|                                                                                                    | NOM CO<br>MOLINO<br>MIGUEL<br>Teis: 552<br>12345678<br>Iuls.pena<br>olark                | DMERCIAL<br>Nº 13 Col. NEXTITLA<br>HIDALGO, CDMX, C.P. 1<br>0975990, 1234507890, 0<br>190, 0967654321, 123450<br>@4b.mx, desarrollo@tot | 11420, MEXICO<br>987654321<br>17890Fax: 998765432<br>Jainot.mx, www.totz | 1<br>inot.mxChat:                                                                              | COMPROBANTE FISCAL DIGITAL POR<br>Fecha de emisión: 2019-09-02117:54:31<br>Fecha de certificación: 2019-09-02117:3<br>Folio físcal: 0170932F-7E57-7E57-7E57-<br>Folio interno: coosto usuario: coe<br>Tipo de comprobante: I - Ingreso | INTERNET V3.3<br>54:31<br>2D4EDBFA9482                                                              |
|----------------------------------------------------------------------------------------------------|------------------------------------------------------------------------------------------|----------------------------------------------------------------------------------------------------|--------------------------------------------------------------------------|------------------------------------------------------------------------------------------------|----------------------------------------------------------------------------------------------------|----------------------------------------------------------------------------------------------------|
| Datos del Emisor<br>TEST PARA TIMEP<br>TESTO 10203001<br>CSD Emisor: 2000<br>CSD SAT: 2000100<br>Forma de pago: 6<br>Método de pago: 6 | RADO FEL<br>10000003000228<br>00000300022323<br>3 - Transferencia e<br>PUE - Pago en un  | 23<br>Nectrônica de tondos.<br>a sola exhibición                                                                                        |                                                                          | Datos del Reci<br>MGI ASISTENI<br>rES030201001<br>Jso CFDI: P01<br>Expedido en:<br>Moneda: MXN | eptor<br>IA INTEGRAL, S. DE R. L. DE C.V.<br>- Por definir.<br>11420                                                                                                    |                                                                                                    |
| Régimen fiscal: 01                                                                                                    | 2 - Personas Fisk                                                                        | cas con Actividades Emp                                                                                                    | resaliales y Pioles                                                      | aunaes                                                                                         |                                                                                                    |                                                                                                    |
| Régimen fiscal: 01<br>Cantidad                                                                                                    | 2 - Personas Fisi                                                                        | cas con Actividades Emp                                                                                                    | Descripció                                                               | n                                                                                              | Valor Unitario                                                                                                    | Importe                                                                                             |
| Cantidad<br>CLAVE SERVICIO                                                                                                    | 2 - Personas Fisi<br>Clave Unidad<br>E48 - SERVICIO<br>PRODUCTO SAT                      | SERVICIO COTEJO                                                                                                    | Descripcio                                                               | in .                                                                                           | Valor Unitario<br>60.000.00                                                                                                    | 60,000.00                                                                                           |
| Régimen fiscal: or<br>Cantidad<br>CLAVE SERVICIO<br>Impuesto trastado<br>Impuesto trastado<br>Impuesto trastado                        | 2 - Personas Fisi<br>Clave Unidad<br>E48 - SERVICIO<br>PRODUCTO SAT<br>IVA<br>ISB<br>IVA | SERVICIO COTEJO<br>SERVICIO COTEJO<br>(- 80121704<br>Base: 60000.00<br>Base: 60000.00                                                   | Descripció<br>Tasa: 0.160000<br>Tasa: 0.100000<br>Tasa: 0.100000         | Importe<br>Importe<br>Importe                                                                  | Valor Unitario<br>60.000.00<br>\$8000.00<br>\$8000.00<br>\$2400.02                                                                                                    | Importe<br>60.000.00                                                                                |
| Régimen fiscal: or<br>Cantidad<br>CLAVE SERVICIO.<br>Impuesto traslado<br>Impuesto retención                                           | 2 - Personas Fisk<br>Clave Unidad<br>E48 - SERVICIO<br>PRODUCTO SAT<br>IVA<br>ISB<br>IVA | SERVICIO COTEJO<br>- 80121704<br>Base: 60000.00<br>Base: 60000.00<br>Base: 60000.00                                                     | Descripció<br>Tasa: 0.160000<br>Tasa: 0.100000<br>Tasa: 0.100087         | in<br>Importe<br>Importe                                                                       | Valor Unitario<br>60.000.00<br>\$8000.00<br>\$6400.02<br>Subtotal:                                                                                                    | Importe<br>60.000.00<br>\$ 60,000.00                                                                |
| Régimen fiscal: en<br>Cantidad<br>CLAVE SERVICIO<br>Impuesto traslado<br>Impuesto retención                                            | 2 - Personas Fisk<br>Clave Unidad<br>E48 - SERVICIO<br>PRODUCTO SAT<br>IVA<br>ISB<br>IVA | SERVICIO COTEJO<br>- 80121704<br>Base: 60000.00<br>Base: 60000.00<br>Base: 60000.00                                                     | Descripció<br>Tasa: 0.160000<br>Tasa: 0.100000<br>Tasa: 0.100007         | importe<br>Importe<br>Importe                                                                  | Valor Unitario<br>co.cos.co<br>secos.co<br>goeos.co<br>goeos.co<br>Subtotal:<br>I.V.A. Tasa 0.16:                                                                                                    | Importe<br>50,000.00<br>\$ 60,000.00<br>\$ 9,600.00                                                 |
| Regimen fiscal: or<br>Cantidad<br>CLAVE SERVICIO<br>Impuesto traslado<br>Impuesto retención<br>Impuesto retención                      | 2 - Personas Fisi<br>Clave Unidad<br>E48 - SERVICIO<br>PRODUCTO SAT<br>IVA<br>SR<br>IVA  | SERVICIO COTEJO<br>- 60121704<br>Base: 60000.00<br>Base: 60000.00<br>Base: 60000.00                                                     | Descripció<br>Tasa: 0.160000<br>Tasa: 0.100000<br>Tasa: 0.100007         | Importe<br>Importe                                                                             | Valor Unitario<br>60.000.00<br>19000.00<br>19000.00<br>1.V.A. Tasa 0.16:<br>Retención L.S.R.:                                                                                                    | Importe<br>50,000.00<br>\$ 60,000.00<br>\$ 9,600.00<br>-\$ 6,000.00                                 |
| Régimen fiscal: en<br>Cantidad<br>CLAVE SERVICIO<br>Impuesto traslado<br>Impuesto retención                                            | 2 - Personas Fisk<br>Clave Unidad<br>E48 - SERVICIO<br>PRODUCTO SAT<br>IVA<br>IVA        | East con Actividades Emp<br>SERVICIO COTEJO<br>F - 80121704<br>Base: 50000.00<br>Base: 50000.00<br>Base: 50000.00                       | Descripció<br>Tasa: 0.160000<br>Tasa: 0.100000<br>Tasa: 0.100007         | Importe<br>Importe<br>Importe                                                                  | Valor Unitario<br>60.000.00<br>\$9000.00<br>\$9400.02<br>I.V.A. Tasa 0.16:<br>Retención I.S.R.:<br>Retención I.V.A.:                                                                                                    | Importe<br>60,000.00<br>\$ 60,000.00<br>\$ 9,600.00<br>-\$ 6,000.00<br>-\$ 6,000.00<br>-\$ 6,400.02 |
| Régimen fiscal: or<br>Cantidad<br>CLAVE SERVICIO:<br>Impuesio traslado<br>Impuesio referición                                          | 2 - Personas Fisi<br>Clave Unidad<br>E48 - SERVICIO<br>PRODUCTO A1<br>IVA<br>IVA         | Cas con Actividades Emp<br>SERVICIO COTEJO<br>F - 80121704<br>Base: 50000.00<br>Base: 50000.00<br>Base: 50000.00                        | Descripció<br>Tasa: 0.160000<br>Tasa: 0.100000<br>Tasa: 0.100007         | importe<br>importe                                                                             | Valor Unitario<br>se. 2000. 20<br>secono. 20<br>secono. 20<br>secono. 20<br>Subtotal:<br>I.V.A. Tasa. 0.16:<br>Retención I.S.R.:<br>Retención I.V.A.:<br>Retención impuesto cedular:                                                   | Importe                                                                                             |

Importe con letra: ( CINCUENTA Y SEIS MIL OCHOCIENTOS NOVENTA Y NUEVE PESOS 98/100 M.N.)

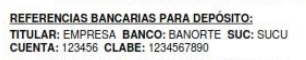

DBSERVACIONES: LEVENDA IMPRESA DATOS PDF DATOS PDF 2

| Sello digital del Emisor:<br>dn4gta (75)/gRCLSP3HeEnRoystenhible#dL3eChayot<br>HazhotUHERCH1776/HBB03MEP0RSSMeDCVLn3<br>sgRgLm4957MB0geWaLGketSHev053M1xx13cCAe02g                                                                                                    | NZNELUppEprozestCO4AEsPOEsevaNecKESPOEAEADSACOmdgRSOb81aeNDaVa1CLr7YAeaAE00<br>PAd3%_NeuT5g85WV:MXxXa5gerBacXWL5SCa#26mU/YU_LA019H30-LCSAEPF8WW677Lcm8u<br>CLTVGRV5ABg1tPYNW108Eg4-58564KS2aeLH00mArtF~W8KNITH8Da+a                                                                                                    |              |
|----------------------------------------------------------------------------------------------------|----------------------------------------------------------------------------------------------------|--------------|
| Selio Digital del SAT:<br>molicità par l'antico Scietta Sci Distancia (na Tri Highi e<br>UEIPLEDe-go Addres UEIPLED Tra una come antico<br>sul Presi Par Visione I Costo Data Tra La Macci Praco Cogni<br>una Digital del complemento de estilitación e<br>(n. 1917 Instanto: Trazi Trazi Trazi Trazi Delección Addresa)<br>del gala Trazi Sci Costo Data Tra Delección Addresa)<br>del gala Trazi Sci Costo Data Tradiciona del del<br>del gala Sci Costo Data Herrito del Costo Data del<br>del gala Sci Participatione del del del del del del del del<br>del gala Sci Participatione del del del del del del del del del de | CaleBoxepty del TyDORT y per la VARIDA NA CONTRATA D'AL CALEDORT D'AL CALEDORT D'AL CALEDORT D'AL CALEDORT D'AL<br>Marcha I Mandal Dia Contra del Caledort D'AL CALEDORT D'AL CALEDORT D'AL |              |
| ESTE D                                                                                                    | OCUMENTO ES UNA REPRESENTACIÓN IMPRESA DE UN CPDI                                                                                                    |              |
| TotalNot                                                                                                    | INTELIGENCIA NOTARIAL EN SUS MANOS<br>http://www.lotainot.mx/                                                                                                    | Página 1de 1 |

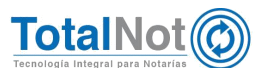

## 2 Convertir Presupuesto en CFDI de honorarios

Rediseñamos el módulo de CFDI de honorarios, impuestos y derechos locales, con el objetivo de que pueda importar los datos previamente capturados en el módulo de Presupuestos; simplificando la emisión.

#### 2.1 Procedimiento

1. Generar un presupuesto. En el MENÚ PRINCIPAL, clic en el módulo de Presupuestos.

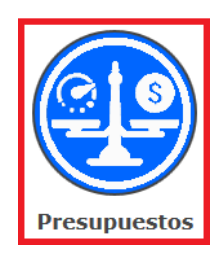

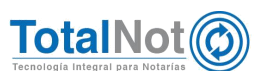

 Capturar información en los campos correspondientes. No es indispensable que todos los campos tengan información. Clic en GUARDAR para que genere un número de presupuesto.

| ESUP  | PUESTOS                             | _                              |                                          |                             | Inicio / Presupues |
|-------|-------------------------------------|--------------------------------|------------------------------------------|-----------------------------|--------------------|
| ARDAR | DESCARGAR ARCHIVO 스                 |                                |                                          |                             | VALIDAR FORMA      |
|       |                                     |                                |                                          |                             |                    |
|       | EL DRESUDUESTO No. 000010           |                                |                                          |                             |                    |
|       |                                     |                                |                                          |                             |                    |
|       | PRESUPUESTO PRE                     | EXISTENTE © N°                 | FECHA:                                   |                             |                    |
|       |                                     |                                | 030919                                   |                             |                    |
|       | NOTARIO: ABOGADO 1:                 | ABOGADO 2:                     | ASISTENTE: MONEDA:                       | MXN                         |                    |
|       | TIPO DE OPERACIÓN:                  |                                |                                          | MONTO OPERACIÓN:            |                    |
|       | 1 COMPRAVENTA                       |                                |                                          | 2 2,0                       | 00,000.00          |
|       |                                     |                                |                                          | VALOR CATASTRAL:            |                    |
|       |                                     |                                |                                          |                             |                    |
|       |                                     |                                |                                          | VALOR AVALÚO:               |                    |
|       |                                     |                                |                                          |                             |                    |
|       |                                     | INFORM                         | ACIÓN DE CONTACTO                        |                             |                    |
|       | CARGAR INFORMACIÓN A PART           | IR DE:                         | Catálogo de clientes 🛛 🔍 🛁 Proc          | cesaNot O                   |                    |
| 2     | 4 Q MGI ASISTENCIA INTEGRA          | R.F.C.:<br>L S. TES030201001   | PERSONA MORAL                            | TELEFONO:                   |                    |
|       | CELULAR:                            | CARACTER:                      | SOL                                      | ICITANTE:                   |                    |
|       |                                     |                                | •                                        |                             |                    |
|       | INGRESAR UN MÁXIMO DE 4 CO          | DRREOS SEPARADOS POR COMAS:    |                                          |                             |                    |
|       | alejandra.valerio@i4b.mx            |                                |                                          | ENVIAR PRESUPUE             | сто 🗠              |
|       |                                     | DATO                           | OS DEL INMUEBLE                          |                             |                    |
|       | CALLE:                              | No. EXT.:                      | No. INT.:                                | MANZANA:                    |                    |
|       | NUECES                              |                                |                                          |                             |                    |
|       | CORREOS **Catálogo Naci             | ional de Códigos Postales, ela | borado por el Servicio Postal Mexicano ( | SEPOMEX)                    |                    |
| 5     | С.Р.:                               | LOTE:                          | ENTRE CALLES:                            | COLONIA:                    |                    |
|       | 02800                               |                                |                                          | NUEVA SANTA MARÍA           |                    |
|       | MUNICIPIO / DELEG.:<br>AZCAPOTZALCO | CIUDAD:<br>CIUDAD DE MÉXICO    | ESTADO:                                  | <b>•</b>                    |                    |
|       |                                     |                                |                                          |                             |                    |
|       |                                     |                                | IMPORTES                                 | τοται                       | 0 733 33           |
|       | OBSERVACIONES:                      |                                |                                          | HONORARIOS: 7               |                    |
| 6     | SE REALIZA PRESUPUESTO Y SE TI      | MBRE EN CFDI DE HONORARIOS     |                                          | 1                           | 10,000.00          |
|       |                                     |                                |                                          | 16.00 % I.V.A.:             | 1,600.00           |
|       |                                     |                                | 10.00 % RETENCIÓN                        | I.S.R.:                     | -1,000.00          |
|       |                                     |                                | 10.66 % RETENCIÓN                        | I.V.A.:                     | -1,066.67          |
|       |                                     | Informaci                      | ón incluida en el Complemento de otros   | derechos e impuestos ······ |                    |
|       |                                     |                                | RETENCIÓN LOCAL: IMPUESTO CEDULAR        | - % MONTO:                  |                    |
|       |                                     |                                | TRASLADO LOCAL: IMPUESTO SOBRE HOSPE     | - % MONTO:                  |                    |
|       | CALCULA RETENCI                     | ONES  ONES  ONES               | ES 🖱 ¿ACTIVAR CÁLCULO INVERSO? 🗐 SUBT    | OTAL:                       | 9,533.33           |
|       |                                     |                                | DERECHOS I                               | K.P.P.:                     |                    |
|       |                                     | IMPUESTOS SOBRE ADQ            | UISICION DE INMUEBLES / TRASLADO DE DOM  | IINIO:                      | 8 ح ا              |
|       |                                     |                                | IMPUESTO SOBRE LA R                      | ENTA:                       |                    |
|       |                                     |                                | IVA CONSTRUCCIONES COMERCI               | ALES:                       |                    |
|       | DESCRIPCIÓN OTROS DERECHO           | S / IMPUESTOS ADICIONALES:     |                                          |                             |                    |
|       | DESCRIPCIÓN OTROS DERECHO           | S / IMPUESTOS ADICIONALES:     | CERTIFICADO DE LIBERTAD DE GRAVAMEN      |                             | 100.00             |
|       |                                     |                                |                                          |                             |                    |
|       | DESCRIPCIÓN OTROS DERECHO           | S / IMPUESTOS ADICIONALES:     | AVALUO                                   |                             | 100.00             |

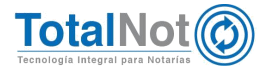

Teléfonos: (55) 6235 8367 / (55) 6388 4024 / (55) 7827 4457 / (55) 7827 4458 / (55) 7827 4459

7

 En el MENÚ PRINCIPAL, clic en COMPROBANTES FISCALES y clic en CFDI de honorarios, impuestos y derechos locales.

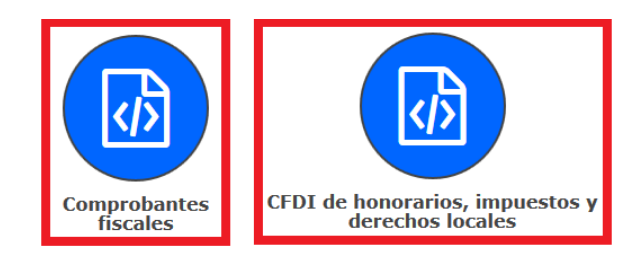

4. Ingresar el N° del presupuesto que se guardó.

| FactureNot                      |                   |                 |            |                                        |   | TESTOLO200001 2 12 CMPRESA) TEST O | NA THERADO PD. 111 USUNDO: 7.1 SAL      |
|---------------------------------|-------------------|-----------------|------------|----------------------------------------|---|------------------------------------|-----------------------------------------|
| ) FACTURACIÓN V                 | ersión 3.3        |                 |            |                                        |   |                                    | Dicio / Comprobantes Fecalies / Facture |
| ONSULTA SALDOS                  | BORRADOR OFDI     | TIMBRAR CIDI    |            |                                        |   | _                                  | · AN EXA FORM                           |
|                                 |                   |                 | -          |                                        |   |                                    |                                         |
|                                 |                   |                 |            |                                        |   |                                    |                                         |
| CLIENT                          | t: NO             | NDRE COMPLETO:  |            |                                        |   |                                    |                                         |
| ٩                               |                   |                 |            |                                        |   |                                    |                                         |
| BORRAD                          | DOR Nº 💦 PRE      | SUPUESTO Nº:    | FECHA EMIS | EÓN:                                   |   | FECHA DE VENCIMIENTO               |                                         |
|                                 |                   |                 |            | 30919                                  | - |                                    |                                         |
| Q                               |                   |                 |            |                                        |   |                                    |                                         |
| TIPO DI                         | CUMENTO:          | ESCRITURA       | A INTO     | MONEDA:                                |   |                                    |                                         |
| Q<br>TIPO DA<br>ESCU            | CUMENTO:<br>TURA  | escienturu<br>Y | 0 N*1      | MONEDA:<br>PESOS HON *                 |   |                                    |                                         |
| Q<br>TJPO DO<br>ESCRI<br>AROGAI | DOUMENTO:<br>TURA | ESCRITUIO       |            | MONEDA:<br>PESOS HON *<br>SOLICITANTE: |   |                                    | CEDT Nº:                                |

Si no cuenta con el N° de presupuesto, presionar la lupa para realizar la búsqueda según los criterios de fecha, nombre o RFC. Clic en VALIDAR FORMA y CONSULTA.

| PRESUPUESTOS |                                          |                           | Inicio / Presupuestos 2 • VALIDAR FORMA ? |
|--------------|------------------------------------------|---------------------------|-------------------------------------------|
| ſ            | BUSCAR POR RANGO DE FECHAS DE RECIBOS: E | DEL: 030919 🚍 AL: 30919 🧱 |                                           |
| 1-{          | A NOMBRE DE:<br>R.F.C.:<br>MONEDA:       | PESOS MXN                 |                                           |

Seleccionar el presupuesto que se necesite facturar, clic en VALIDAR FORMA.

| RESUP    | JESTOS                        |                        |        |           |                                            |               |                      | D.               | ido / Presupu |
|----------|-------------------------------|------------------------|--------|-----------|--------------------------------------------|---------------|----------------------|------------------|---------------|
| RESA A S | ELECE. PAGDA                  | PREVIA PAOINA SIQUENTE |        |           |                                            |               |                      | e vici           | EAR FORMA     |
| Ļ        | N <sup>*</sup><br>PRESUPUESTO | TIPO OPERACIÓN         | MONEDA | FECHA     | A NOMBRE DE                                | R. F. C.      | SOLICITANTE          | IMPORTE<br>TOTAL | ESTATUS       |
|          | 000006                        | PRUEBA CON PROCESANOT  | MOON   | 02-SEP-19 | WILERIO ROMERO<br>ALEJANDRA                | VARA77111541  |                      | 10.600.00        |               |
|          | 000009                        | PRUEBA PROCENOT        | MOON   | 02-SEP-19 | ESPINOLA HERNANDEZ<br>ESTEFANIA DEL CARMEN | EIHE8905093V9 | ALEJANDRA<br>VALERIO | 13,600.00        |               |

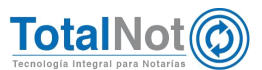

5. En la parte superior de la página, se muestra el recuadro de "AVISOS", que le indica los campos que faltan de información para generar el CFDI.

| FACTURACIÓN Versión 3.     CONSULTA SALDOS     BORRA                                                  | 3<br>DOR CFDI TIMBRAR CFDI                                                                                             |                                                                    |                                                            |         |                         | Inicio / Compr | vobantes fiscales | FORMA ? |
|----------------------------------------------------------------------------------------------------|----------------------------------------------------------------------------------------------------|--------------------------------------------------------------------|------------------------------------------------------------|---------|-------------------------|----------------|-------------------|---------|
| ERRORES ENCONTRA<br>EL NUMERO DE ESCIT<br>REGISTRE EL NUMERO<br>LA FORMA DE PAGO<br>EL METODO DE PAGO | DOS!<br>TURA DEBE DE SER NUMERICO<br>D DE ESCRITURA EN REFERENCIA<br>S UN CAMPO OBLIGATORIO<br>ES UN CAMPO OBLIGATORIO |                                                                    |                                                            |         |                         |                |                   |         |
| CLIENTE:<br>Q [FES030201<br>BORRADOR N <sup>®</sup><br>Q<br>TIPO DOCUMENTI<br>ESCRITURA<br>ABOGADO:   | NOMBRE COMPLETO:<br>MGI ASISTENCIA INTEGRA<br>PRESUPUESTO Nº:<br>Q<br>D:<br>ESCRIT<br>ABOGADO 2:                       | IL S. DE R. L. DE C.V.<br>FECHA EMISIÓN:<br>IURA Nº:<br>ASISTENTE: | 30919<br>NEDA:<br>ESOS MXN SOLICITANTE:                    | FECHA I | DE VENCIMIENTO<br>30919 | CFDI Nº:       | 000511            |         |
| FORMA DE PAGO:<br>PEND<br>CUENTA BANCARD                                                              | IENTE SELECCIONAR A BENEFICIARIO: FECHA                                                                                | MÉT     DEL DEPÓSITO: REF                                          | TODO DE PAGO:<br>PENDIENTE SELECCIOI<br>FERENCIA DEL PAGO: | NAR     |                         |                |                   |         |
| COMPLEMENTO N<br>CFDI SIN COMPLEM<br>CFDI CON COMPLEM<br>CFDI CON COMPLEM                             | OTARIOS:<br>NTO NOTARIOS<br>ENTO NOTARIOS<br>ENTO NOTARIOS ADQUISICION 2014                                            |                                                                    |                                                            |         |                         |                |                   | Ì       |

6. Clic en VALIDAR FORMA y TIMBRAR CFDI.

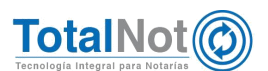

## II. DeclaraNot Plus®

### 3 Registro del entero del impuesto de manera dividida

Le brinda la posibilidad de registrar uno o varios pagos del impuesto de manera dividida a la federación y/o a la entidad federativa.

1 En el PANEL DE CONTROL DE TOTALNOT, clic en el módulo de "DeclaraNot Plus".

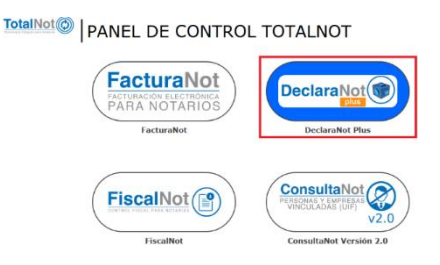

2 Clic en Panel de gestión de avisos (nueva versión).

Declara

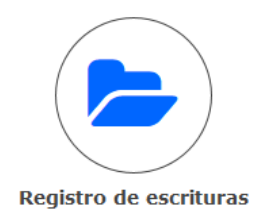

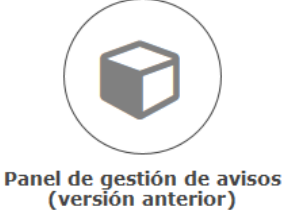

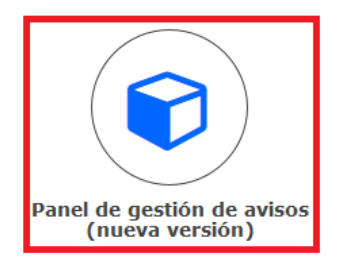

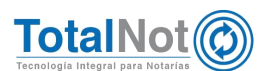

3 Realizar la búsqueda de la operación que se va a presentar (por fecha, rango de escritura o tipo de operación).

| GESTIÓN DE AVISOS Y EX     GONSULTAR     ACUM | PORTACIÓN DE DATOS PARA DECLARANOT<br>IULADOS O PAGINA PREV. SGTE PAGINA O                                                                                                    | Inicie / Destaration Plus / Gessified de avit<br>3 © VALIDAR FORMA                                                                                                  | 2 |
|-----------------------------------------------|----------------------------------------------------------------------------------------------------|----------------------------------------------------------------------------------------------------|---|
| G<br>Tipo Declarat                            | ESTIÓN DE DECLARACIONES Y A<br>to 1 = Enginación, 2 = Adquisión de presentación de inscripció<br>Archivo Declarativa generato: * Per<br>FILTRO POR RANGO DE FENAN DEL:<br>FILTRO POR RANGO NÚMERO DE ESCRITURA:<br>FILTRO POR RANGO NÚMERO DE UNERCIÓN:<br>FILTRO POR ESTATUS DE PRESENTACIÓN: | VISOS DECLARANOT PLUS<br>in, 4-Identificación de socione a accientata, 5-Actividades veinerables<br>inferte de genera: X<br>1 0 0 0 0 0 0 0 0 0 0 0 0 0 0 0 0 0 0 0 |   |

#### 3.1 Proceso

- 1 Del Panel de Gestión, seleccionar el N° de operación que se va a presentar.
- 2 En la sección 4 "Pago del impuesto Resumen", habilitar la opción "¿Entero dividido del impuesto?", clic en "AGREGAR NUEVO".

| DeclaraNot          | ENAJENACIÓN DE BIENES<br>ESCRITURA:001607 | R.F.C.: TEST010203001<br>USUARIO: 8 | EMPRESA: TEST PARA<br>TIMBRADO FEL | VALIDAR APLICAR | SALIR |
|---------------------|-------------------------------------------|-------------------------------------|------------------------------------|-----------------|-------|
|                     |                                           |                                     |                                    |                 | *     |
|                     |                                           |                                     |                                    |                 | ~     |
| 4 Pago del impuesto | en parcialidades                          |                                     |                                    |                 |       |
| 2 + AGREGAR NUEVO   | ¿Entero dividido                          | del impuesto? 1                     |                                    |                 |       |

3 Ingresar la información requerida.

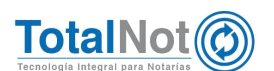

| Clara Not                                                                                                    | R.F.C.: TEST010203001<br>USUARIO: 8 | EMPRESA: TEST PARA<br>TIMBRADO FEL | VALIDAR APLICAR |       |
|----------------------------------------------------------------------------------------------------|-------------------------------------|------------------------------------|-----------------|-------|
|                                                                                                    |                                     |                                    |                 |       |
|                                                                                                    |                                     |                                    |                 |       |
| 4 Pago del impuesto en parcialidades                                                                                |                                     |                                    |                 |       |
| ¿Entero divic                                                                                                    | dido del impuesto? 🛛 🕅              |                                    |                 |       |
| + AGREGAR NUEVO                                                                                                    |                                     |                                    |                 |       |
|                                                                                                    | ENTERO 1 de 1                       |                                    | × EU            | MINAR |
| Ingresos por la enajenación:                                                                                        |                                     |                                    | 3(              | D,000 |
| Ingresos exentos:                                                                                                   |                                     |                                    | 29              | 9,000 |
| Ingresos exentos derivados de la enajenación de terrenos<br>construcciones destinadas a casa habitación adheridas a | s, cuyas<br>los mismos              |                                    |                 | 0     |
| hayan sido afectadas por el sismo del 19 de septiembre d                                                            | le 2017:                            |                                    |                 |       |
| Deducciones autorizadas (Actualizadas):                                                                             |                                     |                                    |                 | 0     |
| Ganancia:                                                                                                    |                                     |                                    |                 | 1,000 |
| Años entre adquisición y venta:                                                                                     |                                     |                                    |                 | 20    |
| Ganancia acumulable:                                                                                                |                                     |                                    |                 | 1,000 |
| Ganancia no acumulable:                                                                                             |                                     |                                    |                 | 0     |
| ISR pagado a la Federación:                                                                                         |                                     |                                    |                 | 350   |
| No. Operación del pago a la Federación•:                                                                            |                                     |                                    | 1236546         | 5798  |
| Fecha del pago a la Federación *:                                                                                   | 05/07/2                             | 019                                |                 | ۵     |
| ISR pagado a la Entidad Federativa :                                                                                |                                     |                                    |                 | 350   |
| No. Operación del pago a la Entidad Federativa·:                                                                    |                                     |                                    | 23132           | 1654  |
| Fecha del pago a la Entidad Federativa*:                                                                            | 05/07/2                             | 019                                |                 | 0     |
|                                                                                                    |                                     |                                    |                 |       |

#### 4 Clic en VALIDAR, APLICAR y DESCARGAR.

Por último le recordamos que en nuestro centro de soporte técnico, estamos para ayudarle a resolver sus dudas y atentos a sus comentarios.

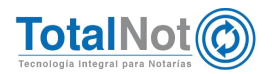